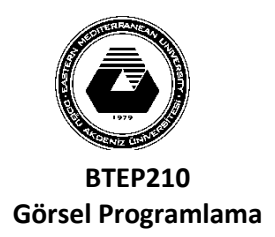

# DOĞU AKDENİZ ÜNİVERSİTESİ BİLGİSAYAR VE TEKNOLOJİ YÜKSEKOKULU BİLGİSAYAR PROGRAMCILIĞI

LAB6

- Aşağıdaki bilgileri kullanarak bir tablo yaratınız ve aşağıdaki bilgileri giriniz(fig.1).
- Aşağıdaki gibi tasarım olacak (fig.2).
- Program ilk çalıştığında DataGridView da bilgiler gelecek
- DataGridView dan seçtiğiniz satırın bilgileri ilgili textboxlarda gelecek.

Tablo: (fig.1)

| db                                        | dbo.siparis [Design] 🗢 🗙 Form1.vb [Design] |             |  |           |             |         |  |  |  |
|-------------------------------------------|--------------------------------------------|-------------|--|-----------|-------------|---------|--|--|--|
| 술 Update 🛛 Script File: dbo.Table.sql 🗸 🗸 |                                            |             |  |           |             |         |  |  |  |
|                                           |                                            | Name        |  | Data Type | Allow Nulls | Default |  |  |  |
|                                           | <b>≂•</b> Id                               |             |  | int       |             |         |  |  |  |
|                                           | siparisNo                                  |             |  | nchar(10) | <b>V</b>    |         |  |  |  |
|                                           | uruNo                                      |             |  | nchar(10) | <b>V</b>    |         |  |  |  |
|                                           |                                            | birimFiyati |  | nchar(10) | <b>V</b>    |         |  |  |  |
|                                           |                                            | miktar      |  | nchar(10) | <b>V</b>    |         |  |  |  |

#### SİPARİŞ AYRINTILARI

| Sipariş No | Ürün No | Birim Fiyatı | Miktar |
|------------|---------|--------------|--------|
| 10248      | 11      | 21,00        | 12     |
| 10248      | 42      | 14,00        | 10     |
| 10248      | 72      | 34,80        | 5      |
| 10311      | 42      | 14,00        | 6      |
| 10311      | 69      | 28,80        | 7      |
|            |         |              |        |

## Görüntü: (fig.2)

| 🖳 Forn                                                             | n1                                                                                | -                                                                                                    | -                                                                                                    | 1.100                                                         | B. 14                                 | -                          |                    |                         | x     |
|--------------------------------------------------------------------|-----------------------------------------------------------------------------------|----------------------------------------------------------------------------------------------------|----------------------------------------------------------------------------------------------------|---------------------------------------------------------------|---------------------------------------|----------------------------|--------------------|-------------------------|-------|
|                                                                    | Sipa                                                                              | ariş Bilg                                                                                                    | jileri                                                                                                    |                                                               |                                       |                            |                    |                         |       |
|                                                                    |                                                                                   | Sipar                                                                                                    | iş No:                                                                                                    |                                                               | ]                                     |                            |                    |                         |       |
|                                                                    |                                                                                   | Ürün                                                                                                    | No:                                                                                                    |                                                               |                                       |                            |                    |                         |       |
|                                                                    |                                                                                   | Dirim                                                                                                    | Eivote                                                                                                    |                                                               | 1                                     |                            |                    |                         |       |
|                                                                    |                                                                                   | DIIIII                                                                                                    | riyau.                                                                                                    |                                                               |                                       |                            |                    |                         |       |
|                                                                    |                                                                                   | Mikta                                                                                                    | r                                                                                                    |                                                               | ]                                     |                            |                    |                         |       |
|                                                                    |                                                                                   |                                                                                                    |                                                                                                    |                                                               |                                       |                            |                    |                         |       |
|                                                                    |                                                                                   |                                                                                                    |                                                                                                    |                                                               |                                       |                            |                    |                         |       |
|                                                                    |                                                                                   | ld                                                                                                    | siparisNo                                                                                                    | urunNo                                                        | birimFivati                           | miktar                     |                    |                         |       |
|                                                                    | Þ                                                                                 | 1                                                                                                    | 10248                                                                                                    | 11                                                            | 21                                    | 12                         |                    |                         |       |
|                                                                    |                                                                                   | 2                                                                                                    | 10248                                                                                                    | 42                                                            | 14                                    | 10                         | =                  |                         |       |
|                                                                    |                                                                                   | 3                                                                                                    | 10248                                                                                                    | 72                                                            | 34,8                                  | 5                          |                    |                         |       |
|                                                                    |                                                                                   | 4                                                                                                    | 10311                                                                                                    | 42                                                            | 14                                    | 6                          |                    |                         |       |
|                                                                    |                                                                                   | 5                                                                                                    | 10311                                                                                                    | 69                                                            | 28,8                                  | 7                          | -                  |                         |       |
|                                                                    | •                                                                                 |                                                                                                    |                                                                                                    |                                                               |                                       |                            | Þ.                 | Çı                      | ¢ 🗌   |
| Import<br>Public<br>Di<br>Source<br>ated S<br>Di<br>Di<br>Di<br>Pr | s Sys<br>Clas<br>m cnn<br>=(Loc<br>Gecuri<br>m cmd<br>m ds<br>m da<br>ivate<br>If | tem.Data<br>s Form1<br>As New<br>alDB)\M<br>ty=True'<br>As New I<br>As New I<br>As New S<br>s Sub For<br>cnn.Stat | a.SqlClient<br>SqlConnectio<br>SSQLLocalDB;A<br>")<br>SqlCommand<br>DataSet<br>SqlDataAdapte<br>rm1_Load(send<br>te = Connecti<br>en() | n("Data<br>ttachDbFilen<br>r<br>er As Object<br>onState.Close | ame="" Data<br>, e As Even<br>ed Then | Directory D<br>tArgs) Hand | atabase<br>les MyH | 21.mdf"";I<br>Base.Load | ntegr |

```
cmd.Connection = cnn
cmd.CommandType = CommandType.Text
cmd.CommandText = "select * from siparis"
da.SelectCommand = cmd
da.Fill(ds)
DataGridView1.DataSource = ds.Tables(0)
cnn.Close()
End If
```

#### End Sub

```
Private Sub DataGridView1_CellClick(sender As Object, e As
DataGridViewCellEventArgs) Handles DataGridView1.CellClick
If DataGridView1.RowCount = 0 Then Return
TextBox1.Text = DataGridView1.SelectedRows(0).Cells("siparisNo").Value
TextBox2.Text = DataGridView1.SelectedRows(0).Cells("urunNo").Value
TextBox3.Text = DataGridView1.SelectedRows(0).Cells("birimFiyati").Value
```

```
TextBox4.Text = DataGridView1.SelectedRows(0).Cells("miktar").Value
```

```
End Sub
Private Sub cikButton_Click(sender As Object, e As EventArgs) Handles cikButton.Click
        Close()
        Form2.Close()
    End Sub
End Class
```

### <u>Şifre Tablo oluşturma ve şifre ile giriş</u>

Şifre form görüntünüz aşağıdaki gibi olacaktır:

| 🖳 Form2        |    |
|----------------|----|
|                |    |
| Kullanici Adi: |    |
| Şifre:         |    |
|                |    |
|                | ОК |

Şifre girerken sadece yıldız görünmesi isterseniz o şifre textboxun PasswordChar özelliğine \* (yıldız) koyunuz.

Şifre tablonuz aşağıdaki gibi olacaktır:

| dbo.Table1 [Design] 🗢 🗙 Form2.vb Form2.vb [Design] |  |           |       |        |              |             | gn]   |  |
|----------------------------------------------------|--|-----------|-------|--------|--------------|-------------|-------|--|
| 1 Update   Script File: dbo.                       |  |           |       | dbo.Ta | able1.sql 🔹  |             |       |  |
|                                                    |  |           | Name  |        | Data Type    | Allow Nulls | Defau |  |
|                                                    |  | <b>~0</b> | Id    |        | int          |             |       |  |
|                                                    |  |           | kadi  |        | nvarchar(50) | <b>V</b>    |       |  |
|                                                    |  |           | sifre |        | nvarchar(50) | <b>V</b>    |       |  |
|                                                    |  |           |       |        |              |             |       |  |

Show Table Data dan kadı ve şifre için knedi isimlerinini giriniz

| dbo.Ta | ble1 [Data] 👳 🗙 | dbo.Table1 | l [Design] | Form2. |
|--------|-----------------|------------|------------|--------|
| = C    | )   🍒 Y   🖡     | Max Rows:  | 1000       | - 1.   |
|        | Id              | kadi       | sifre      |        |
| ۱.     | 1               | akile      | akile      |        |
|        | NULL            | NULL       | NULL       |        |

Imports System.Data.SqlClient
Public Class Form2

```
Dim cnn As New SqlConnection("Data
Source=(LocalDB)\MSSQLLocalDB;AttachDbFilename=""|DataDirectory|Database1.mdf"";Integr
ated Security=True")
    Dim cmd As New SqlCommand
    Dim da As New SqlDataAdapter
    Dim deger As String
    Dim rdr As SqlDataReader
    Private Sub Button1_Click(sender As Object, e As EventArgs) Handles Button1.Click
         If cnn.State = ConnectionState.Closed Then
             cnn.Open()
             cmd.Connection = cnn
             cmd.CommandType = CommandType.Text
             cmd.Parameters.Clear()
             cmd.CommandText = "select * from [sifreTablo] where kadi=@kadi and
sifre=@sifre"
             cmd.Parameters.Add("@kadi", SqlDbType.NVarChar).Value = TextBox1.Text
cmd.Parameters.Add("@sifre", SqlDbType.NVarChar).Value = TextBox2.Text
             rdr = cmd.ExecuteReader()
             If rdr.HasRows() Then
                 MessageBox.Show("sifre dogru")
                  cnn.Close()
                 Form1.Show()
                 Me.Hide()
             Else
                 MessageBox.Show("sifre yanlis")
             End If
         End If
    End Sub
End Class
```